| Ρόσορμγ                                                                                                    |                                          | Fiche-outil n° 02                        |                                                                                                    | cterrier.com                                                    |
|----------------------------------------------------------------------------------------------------|------------------------------------------|------------------------------------------|----------------------------------------------------------------------------------------------------|-----------------------------------------------------------------|
| sociaux Twitter – Créer un compte, se connecter, se déconnecter                                                                          |                                          | ecter, se                                | page 28                                                                                                  |                                                                 |
|                                                                                                    |                                          |                                          | Rejoignez Twitter                                                                                        | aujourd'hui.                                                    |
| <b>1. CREER UN COMI</b>                                                                                                    | PTE                                      |                                          |                                                                                                    | uujoaru nan                                                     |
| - Activer le site de Twitter :                                                                                                    | https://twitter.com.                     |                                          | Nom complet                                                                                              |                                                                 |
|                                                                                                    |                                          | N° de téléphone ou Email                 |                                                                                                    |                                                                 |
| <ul> <li>Saisir un identifiant.</li> <li>Saisir une adresse mél.</li> <li>Saisir un mot de passe.</li> <li>Cliquer : [Entrée]</li> </ul> |                                          |                                          |                                                                                                    |                                                                 |
|                                                                                                    |                                          |                                          | Mot de passe                                                                                             |                                                                 |
| - Saisir un numéro de télér                                                                                                    | abone portable pour d                    | nue Twitter envoie un code à ressaisir   | S'inscrit                                                                                                | re                                                              |
| Il permet de vérifier que                                                                                                    | l'inscription n'est pas                  | faite par un robot.                      | En vous inscrivant, vous acceptez les Conc<br>Politique de confidentialité, notamment l'i                | titions d'utilisation et la<br>utilisation de cookies. D'autres |
| - Cliquer : Suivant.                                                                                                    | envové par SMS                           |                                          | téléphone s'ils sont renseignés.                                                                         | voire email ou voire numero de                                  |
|                                                                                                    | envoye par Sivis.                        |                                          | Choisissez un nom                                                                                        |                                                                 |
| - Saisir le code reçu sur le                                                                                                    | smartphone et clique                     | er le bouton : <b>Certifié</b> .         | d'utilisateur.                                                                                           |                                                                 |
| exclusivement de lettres                                                                                                    | ou de nombres. Le c                      | aractère _ est accepté.                  | Pas d'inspiration ? Ne vous e<br>pourrez toujours le changer                                             | n faites pas, vous<br>plus tard.                                |
|                                                                                                    |                                          |                                          | Nom d'utilisateur                                                                                        |                                                                 |
| - Saisir un nom d'utilisateur sur Twitter.                                                                                               |                                          |                                          | Suggestions : elisabe60092744   elisabe82904469  <br>elisabe85836246   elisabe20141294   elisabe05890669 |                                                                 |
| - Cliquer sur · <b>Suivant</b>                                                                                                    |                                          | Suivant                                  |                                                                                                    |                                                                 |
|                                                                                                    |                                          |                                          |                                                                                                    |                                                                 |
| <ul> <li>Cliquer le bouton : C'est</li> <li>⇒ La fenêtre d'accueil est</li> </ul>                                                        | <b>parti !</b><br>affichée, le nom d'uti | lisateur sur Twitter est précédé du sign | e @:                                                                                                    |                                                                 |
| 1 Accueil                                                                                                    | 🖵 Notifications 🛛 Messa                  | ges Y Recherchez sur Twitter             | Q D Twee                                                                                                 | ter                                                             |
|                                                                                                    |                                          | Quoi de neuf ?                           |                                                                                                    |                                                                 |

|                                                            | Quoi de neuf ?                                                                                                    |  |
|------------------------------------------------------------|----------------------------------------------------------------------------------------------------|--|
| Elisabe<br>@lisa_rat<br>0                                  | <b>Quoi ? Pas encore de Tweets ?</b><br>Ce fil vide ne restera pas ainsi longtemps. Commencez à suivre des personnes et vous verrez des Tweets apparaître ici. |  |
| Ajouter une photo de profil X                              | Trouvez des personnes à suivre                                                                                                    |  |
| Vous avez un selfie favori ? Téléchargez-le<br>maintenant. |                                                                                                    |  |
| 30% terminé Passer Ajouter une photo                       |                                                                                                    |  |

## 2. SE CONNECTER, SE DECONNECTER

## Se connecter

- Activer le site de Twitter : <u>https://twitter.com.</u>
- Cliquer le bouton : Se connecter.
- Saisir un identifiant, il commence par @.
- Saisir un mot de passe.
- Cliquer le bouton : Se connecter.

## Se déconnecter

- Cliquer le bouton : Profil et paramètres.
- Cliquer : Se déconnecter.

| Se connecter à Twitter |                                            |  |  |  |
|------------------------|--------------------------------------------|--|--|--|
| @                      | ×                                          |  |  |  |
| •••••                  |                                            |  |  |  |
| Se connecter           | Se souvenir de moi · Mot de passe oublié ? |  |  |  |